## INSTRUKCJA

## 1. Przygotowanie płytki

- połączyć płytkę kablem typu Ethernet z komputerem

- połączyć płytkę kablem szeregowym z portem COM1 w komputerze. Port COM1 jest portem znajdującym się po prawej stronie (patrząc od tyłu obudowy komputera)

- włożyć kartę microSD do złącza znajdującego się na płytce

podłączyć zasilacz

- włączyć płytkę, po kilkunastu sekundach na ekranie powinny pokazać się komunikaty systemu

 zapoznać się z instrukcją do płytki Devkit8500, plik z instrukcją zostanie udostępniony przez prowadzącego

2. Przygotowanie maszyny wirtualnej

- uruchomić program Oracle VirtualBox

- utworzyć nową maszynę wirtualną typu Ubuntu 32-bit o domyślnych parametrach pamięci. Jako dysk wybrać plik wskazany przez prowadzącego

- otworzyć ustawienia sieciowe (Network) maszyny wirtualnej. Włączyć dwa adaptery sieciowe i zmienić ich tryb na "Bridged". Pierwszy adapter powinien być zmostkowany z Realtek PCIe GBE Family Controller a drugi z Realtek PCI GBE Family Controller.

 otworzyć ustawienia portów szeregowych (Serial Ports) maszyny wirtualnej.
 Włączyć port COM1 i ustawić go w trybie Host Device. W polu Port/File path wpisać "COM1:" (bez cudzysłowu).

 otworzyć ustawienia współdzielonych folderów (shared folders), utworzyć nowy folder współdzielony. Jako ścieżkę podać D:/VM\_Ubuntu/share (jeżeli taki folder nie istnieje, należy go utworzyć). Jako nazwę podać share.

- uruchomić maszynę wirtualną i zalogować się do systemu (login: dmcs, hasło: dmcs)

- sprawdzić ustawienia sieci/IP komendą ifconfig. Jeden interfejs sieciowy powinien mieć przydzielony adres IP otrzymany z serwera DHCP. Interfejs ten będzie służył do połączenia z Internetem. Do połączenia z płytką będzie służył drugi interfejs, należy odczytać jego nazwę (eth\*). Następnie edytować plik konfiguracyjny sieci systemu Ubuntu poleceniem sudo nano /etc/network/interfaces. Podmienić obecny w pliku interfejs na ten, który wyświetlił się przy uruchomieniu ifconfig. Na przykład, jeżeli ifconfig wyświetlił interfejs eth7, plik /etc/network/interfaces powinien mieć postać auto lo

```
iface lo inet loopback
auto eth7
allow-hotplug eth7
iface eth7 inet static
adress 192.168.0.1
netmask 255.255.255.0
```

- Zrestartować proces zarządzający siecią: sudo /etc/init.d/networking restart

- Sprawdzić poleceniem ifconfig czy na interfejsie jest poprawny adres IP (192.168.0.2)

- użyć polecenia ping 192.168.0.2 do sprawdzenia poprawności połączenia maszyny wirtualnej z płytką

- połączyć się z płytką za pomocą ssh, z użyciem polecenia ssh devkit (devkit jest aliasem na root@192.168.0.2)

- w przypadku zapytania o hasło wcisnąć enter

 - do transferu plików między systemem Windows i maszyną wirtualną można wykorzystać folder współdzielony. W tym celu należy stworzyć folder o nazwie share w katalogu domowym (komenda cd && mkdir share) a następnie zamontować folder współdzielony (sudo mount -t vboxsf share ~/share/). Przetestować działanie folderu współdzielonego.

## 3. Sprawdzenie działania konsoli

- do odczytu danych z portu szeregowego na maszynie wirtualnej służy program minicom.

- zapoznać się z opcjami programu za pomocą polecenia minicom -h

- uruchomić odczyt z portu COM1 z(w Ubuntu widziany jako /dev/ttyS0) z prędkością 115200 bodów używając komendy sudo minicom -D /dev/ttyS0 -b 115200
- wcisnąć przycisk reset na płytce, w oknie programu minicom powinny pojawić się komunikaty uruchamiających się bootloadera i kernela

4. Analiza procesu uruchamiania systemu na płytce

- .....

- przeanalizować zawartość pierwszej partycji (FAT) karty SD

- proces bootowania jest przedstawiony na rys xxx.

- przeanalizować zawartość pliku boot.scr

- włożyć kartę do płytki i uruchomić odczyt z konsoli programem minicom.

Uruchomić płytkę i przerwać bootowanie w momencie wyświetlenia komunikatu "Press any key to stop autoboot", co spowoduje wejście w konsolę bootloadera uboot. Zapoznać się z komendami bootloadera poleceniem help. Wyświelić aktualne ustawienia bootloadera poleceniem printenv. Przenanalizować proces bootowania systemu (na podstawie zmiennej środowiskowej bootcmd). Porównać zawartość konfiguracji u-boota ze skryptem u-boota podanym przez prowadzącego. Przeanalizować znaczenie parametrów takich jak console, root, bootargs itp. oraz

Przeanalizować znaczenie parametrów takich jak console, root, bootargs itp. oraz komend fatload, bootm, itp.

5. Kompilacja bootloaderów oraz jądra systemu linux.

 przenieść zawartość partycji FAT karty SD do katalogu domowego (kasując zawartość partycji FAT na karcie)

 - zgodnie z instrukcją do płytki Devkit8500 skompilować kolejno bootloader xloader, bootloader u-boot oraz jądro systemu linux. W przypadku wystąpienia komunkatów o błędzie (no rule to make target) przeanalizowac pliki makefile i odpowiednio zmodyfikować komendę kompilacji.

Wgrać pliki wynikowe na kartę. Plik skryptu u-boota zostanie podany przez prowadzącego, należy zamienić go programem mkimage (zgodnie z instrukcją do

płytki Devkit8500) na plik binarny i również umieścić na karcie SD. Uwaga: tool mkimage nie działa poprawnie wewnątrz folderu współdzielonego, przy generowaniu plik skryptu u-boota należy skorzystać z innego folderu.Sprawdzić czy płytka z nową zawartością karty uruchamia się poprawnie.

Zgodnie z instrukcją do płytki Devkit8500 wgrać pliki startowe do pamięci NAND. Przetestować, czy płytka uruchamia się poprawnie z pamięci NAND.

6. Znaleźć w internecie informacje na temat bootowania systemu plików po sieci (z wykorzystaniem protokołu NFS) - słowa kluczowe: NFS, u-boot, script. Zmodyfikować skrypt w ten sposób, żeby system plików był ładowany z maszyny wirtualnej, przy czym system plików znajduje się w katalogu /home/dmcs/targetfs. Sprawdzić, czy płytka zbootuje się poprawnie z nowymi ustawieniami. Wejść do katalogu /home/dmcs/targetfs/home/root na maszynie wirtualnej i utworzyć tam plik o dowolnej nazwie. Następnie połączyć się po ssh z płytką i sprawdzić czy w katalogu /home/root znajduje się utworzony plik.

7. Wrócić do poprzedniej wersji skryptu (bootowanie systemu plików z partycji na karcie SD). Następnie połączyć się po ssh z płytką oraz przejść do folderu z przykładowymi programami przygotowanymi przez Texas Instruments (/usr/share/ti). Uruchomić następujące przykłady:

- dekodowanie filmu: katalog dvsdk-demos, polecenie ./decode -O lcd -v ../data/videos/davincieffect.264

- obsługa kamery: katalog linux-driver-examples, polecenie saMmapLoopback -s 1

- wykorzystanie biblioteki c6accel: katalog c6accel, polecenie ./loadmodules\*.sh oraz ./c6accel\_app

- wykorzystanie biblioteki c6run: katalog c6run, polecenie ./unloadmodules.sh, ./loadmodules.sh co pozwala na uruchomienie przykładów znajdujących się w

folderze examples

8. Kompilacja prostego programu.

- przeanalizowac podany przez prowadzącego przykładowy plik Makefile

- z katalogu dvsdk/psp/linux-driver-examples/video skopiować program

saVideoARGB.c do katalogu domowego (np. /home/dmcs/work)

- przeanalizować program zaczynając od funkcji main. Odszukać nazwy dwóch

plików obrazów otwieranych przez program i skopiować je do katalogu work.

- odpowiednio zmienić Makefile tak, aby poprawnie kompilował się skopiowany plik (można zmienić też nazwę pliku na prostszą, np. rgb.c)

- skopiować pliki obrazów na płytkę

- uruchomić program na płytce i przeanalizować jego działanie. Czy obrazy wyświetlają się poprawnie?

- otworzyć na maszynie wirtualnej program gimp. W programie otworzyć plik obrazu "omap.rgb" zaznaczając jako typ pliku RAW input data. Zaobserwować różnice w obrazie wyświetlanym w programie gimp i wyświetlanym na płytce.

zmodyfikować program w taki sposób, żeby obraz wyświetlany był poprawnie.
 Zamiast obrazu omap.rgb można użyć innego obrazu podanego przez prowadzącego.
 Wskazówka: przeanalizować dokładnie pętlę w programie, która kopiuje bajty z pliku do tablicy w pamięci.

- jeżeli obraz wyswietla się poprawnie, spróbować zmodyfikować wyświetlany obraz

poprzez dodanie do składowej G wartości 50. Należy pamiętać o zabezpieczeniu przed przepełnieniem się zmiennej (nie może ona być większa niż 255).

9. Z katalogu dvsdk/psp/linux-driver-examples/video skopiować program saMmapLoopback.c do katalogu domowego (np. /home/dmcs/work). Można zmienić jego nazwę na prostszą np. camera.c. Skompilować program i uruchomić go z parametrem -s 1 (./camera -s 1). W przypadku gdy na ekranie nie wyświetla się poprawnie obraz z kameray poprosić o pomoc prowadzącego.

- w programie zidentyfikować wskaźnik to ramek przychodzących z kamery oraz wskaźnik do ramek wysyłanych na wyświetlacz.

- odnaleźć fragment kodu odpowiedzialny za kopiowanie ramek

 wyszukać w internecie informacje o formacie YUV oraz jego podtypie YUYV.
 Dopisać do programu prostą pętlę, która będzie usuwała z obrazu składowe U i V, tak aby powstał obraz w skali szarości.

- wyszukać w internecie informacje o filtrze dolnoprzepustowym dla obrazu cyfrowego, a następnie dopisać do programu funkcję, która stosuje taki filtr dla obrazu w formacie YUYV. Funkcja powinna przyjmować jako parametry wskaźnik do tablicy wejściowej, wskaźnik do tablicy wyjściowej oraz wysokość/szerokość obrazu. Filtr dolnoprzepustowy powinien zostać zrealizowany z wykorzystaniem maski [3][3]={1,1,1,1,1,1,1,1}. Sprawdzić działanie filtru na obrazie z kamery. Wywołać funckję kilkakrotnie (np. pięć razy) i zaobserwować zmiany w obrazie oraz szybkość działania programu (zmianę ilości klatek na sekundę).

- wyszukać w internecie informacje o filtrze krawędziowym Sobela dla obrazu cyfrowego, a następnie dopisać do programu funkcję, która stosuje taki filtr dla obrazu w formacie YUYV. Funkcja powinna przyjmować jako parametry wskaźnik do tablicy wejściowej, wskaźnik do tablicy wyjściowej oraz wysokość/szerokość obrazu. Filtr Sobela powinien zostać zrealizowany z wykorzystaniem maski [3][3]={-1,-1,-1,-1,-1,-1,-1}. Sprawdzić działanie filtru na obrazie z kamery.

 wyszukać w internecie informacje o operacji dylatacji i erozji. Zaimplementować funkcje realizujące obie operacje (każdy przetworzony piksel powiniem przyjmować wartość minimalną/maksymalną z ośmiu wartości pikseli sąsiednich i swojej poprzedniej wartości.

- sprawdzić działanie powyższych operacji dla usuwania zakłóceń z obrazu (jedna operacja erozji, jedna operacja dylatacji)

 wywołać powyższe funkcje kilkakrotnie (np. 3 operacje erozji, potem 3 operacje dylatacji), zaobserowować jak zmienił się obraz wyjściowy oraz jak zmieniła się szybkość działania programu.